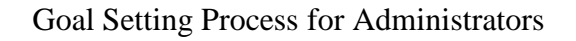

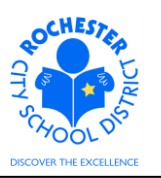

#### 1.0 SCOPE

1.1 This work procedure describes the Goal Setting process for administrators. The employee steps for entering goals are described in a separate document.

#### 2.0 RESPONSIBILITY

- 2.1 Teachers and administrators are responsible for working collaboratively to establish the teacher's goals for each school year.
- 2.2 While there may be preliminary discussions between the teacher and the administrator regarding the goal setting process, the teacher will be responsible for initiating the goal setting process by entering their goals into the PeopleSoft ePerformance system.
- 2.3 The administrator will be responsible for reviewing and approving the goals entered into the PeopleSoft ePerformance system and, after making any agreed upon changes with the teacher, for "completing" the goals in the system.

#### **3.0 APPROVAL AUTHORITY**

3.1 Administrators are responsible for approving and completing the goal setting process for each teacher in the PeopleSoft ePerformance system.

#### 4.0 DEFINITIONS

- 4.1 **ePerformance:** the PeopleSoft module used to complete and manage all District personnel evaluations beginning with the 2011-2012 school year.
- 4.2 **Performance document:** PeopleSoft performance management documents, such as an employee's Evaluation or Formal Observation document. Beginning with the 2012-2013 school year, the Goal Setting process has been integrated into the performance document.
- 4.3 **Performance Goal:** a measurable, desired result to be achieved in a specified time period that is agreed upon between the teacher/employee and their principal/manager.

Goal Setting Process for Administrators

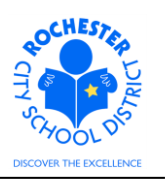

## **5.0 PROCEDURE**

5.1 **Log in to PeopleSoft.** This example shows the PeopleSoft Portal page as the starting point as there are numerous ways to access the PeopleSoft Portal (e.g. from SharePoint, directly from a web browser window, etc.). The PeopleSoft Portal page is shown below. *Note:* your home page is likely to be different from anyone else's home page, but the common PeopleSoft functionality should be visible. Specifically, you should see the *Human Resources* tab next to the *My Page* tab and Employee Self Service on your Enterprise Menu.

| Welcome! Barne<br>Every child is a work                                                                                 | of art. Create a masterpiece.                                                                                                    | Thu, Mar 8, 12<br><u>Home</u>                                                                                                    | Add to My Links                                           | <u>Sian out</u> |
|----------------------------------------------------------------------------------------------------|----------------------------------------------------------------------------------------------------|----------------------------------------------------------------------------------------------------|-----------------------------------------------------------|-----------------|
| My Page Human Resources Financials<br>Personalize <u>Content Layout</u>                                                 | Search:                                                                                                    |                                                                                                    | My Links Sele                                             | ct One: 🗾 💌     |
| Enterprise Menu Control                                                                                                 | Main Menu         Image: Commitment Control           Commitment Control         Define or maritain budgets, budget-check, and review budgets and exceptions.           Image: Contracts and the contracts and the contracts.         Image: Contracts and the contracts. | Enterprise Portal News<br>2011 W-2 is available online<br>The 2011 W-2 is now available o<br>403(b) 457 Plans<br>403(b) 457 Plans Universal Avail<br>Allowable Contribution Limits Fir<br>View All Articles and Sections | nline for viewing and p<br>lability Notice Plus 201<br>al | 2 Maximum       |
| b Workist<br>D Reporting Tools<br>- <u>Change Mr Password</u><br>- <u>Mr Personalizations</u><br>- <u>Mr Dictionary</u> | Procurement     Set up eProcurement, manage or approve eProcurement requisitions or     Pos.     Create Requisition     Manage Requisition     Review terms                                                                                                    |                                                                                                    |                                                           |                 |

5.2 Click on the **Human Resources** tab. A page similar to the following will be displayed.

| OCHESTE                                               | Welcome!                                                                                                    | Ban                                                                         | ney Rubble        |
|-------------------------------------------------------|----------------------------------------------------------------------------------------------------|-----------------------------------------------------------------------------|-------------------|
|                                                       | Every ch                                                                                                    | ild is a work                                                               | of art. Creat     |
| My Page Hum                                           | an Resources <u>Financials</u>                                                                                                    |                                                                             |                   |
| Personalize <u>Con</u>                                | itent Layout                                                                                                    |                                                                             |                   |
| Human Resou                                           | rces Menu                                                                                                    | ø -                                                                         | Employee Leave Su |
| Big Human R                                           | esources 9.1                                                                                                    |                                                                             | Leave Balances    |
| Access Hu<br>on PeopleT                               | uman Resources Management Syst<br>'ools 8.5x.                                                                                                | tem 9.1 Maintenance Pack 1                                                  | Absence           |
|                                                       |                                                                                                    |                                                                             | Sick              |
|                                                       | 0 K0 I                                                                                                    |                                                                             | Vacation          |
| Employee S<br>Employee S<br>Information<br>and Develo | Self Service<br>Self Service transactions; includes<br>1, Payroll and Compensation, Benef<br>pipment, and employee Recruiting A<br>AR Review | : Time Reporting, Personal<br>fits, Stock Activity, Training<br>activities. | Personal          |
| Employe                                               | ee Home                                                                                                    |                                                                             | Human Resources I |

5.3 Click on the **Human Resources 9.1** link. Your PeopleSoft Human Resources Main Menu will appear (see next page). *Note: the menu options available for your use will vary depending upon your job responsibilities and the associated system security. For brevity, a number of menu options for this manager are not shown in the graphic below.* 

Goal Setting Process for Administrators

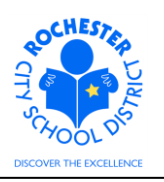

| ORACLE                                                                                                    |   |
|----------------------------------------------------------------------------------------------------|---|
| Favorites Main Menu                                                                                                    |   |
| Personalize Content   Layout                                                                                                    |   |
| Menu 🗢                                                                                                    | Ξ |
| Search:                                                                                                    |   |
| <ul> <li>My Favorites</li> <li>Self Service</li> <li>Manager Self Service</li> <li>Recruiting</li> <li>Workforce Administration</li> </ul>                                                                                                    |   |
| Packas<br>→ Applicant Home<br>→ Careers<br>→ Careers<br>→ C |   |
| - <u>My Personalizations</u><br>- <u>My System Profile</u><br>- <u>My Dictionary</u>                                                                                                    |   |
| - <u>My Peeds</u><br>- <u>My Portal Home</u>                                                                                                    |   |

5.4 Click on the Manager Self Service menu option.

| ORACLE                                                                                                    |                                                                                                    |                                                                                                    | MultiChannel Console                                                                 | Add to Favorites       | Sign o   |
|----------------------------------------------------------------------------------------------------|----------------------------------------------------------------------------------------------------|----------------------------------------------------------------------------------------------------|--------------------------------------------------------------------------------------|------------------------|----------|
| Favorites Main Menu > Manager Self Service                                                                                                    |                                                                                                    |                                                                                                    |                                                                                      |                        |          |
| Manager Self Service                                                                                                    |                                                                                                    |                                                                                                    |                                                                                      |                        |          |
| 🚳 Manager Self Service                                                                                                    |                                                                                                    |                                                                                                    | Edit "                                                                               | Manager Self Service   | ' Folder |
| Navigate to self service information and activities for people reporting to you.                                                                                                    |                                                                                                    |                                                                                                    |                                                                                      |                        |          |
| ECSD PAR Review<br>Personnel Activity Report (PAR) Review                                                                                                    | Review transactions that you have submitted                                                                                                    | Time Management<br>Manage schedules,<br>and overtime reques<br>Manage Schedul<br>Report Time ar<br>2 More                     | nt<br>view and approve reporte<br>sts, exceptions, and more.<br>les<br>nd Exceptions | d and payable time, at | osence   |
| Job and Personal Information           Wanage bo and personal information for your employees.           View Emolyce Personal Info           View Emolyce Personal Info           Request Reporting Change           32 More | Compensation and Stock  Compensation and Stock  Review the compensation history and total compensation picture for your direct reports, as well as review their stock option history and vesting status of share:  Allocate Compensation  Allocate Compensation Proposate  Request Ad tho Salary Change  11 More | Learning and Dev<br>Add and review infr<br>employees.<br>Current Team Pri<br>Team Historica If<br>Maintain Job Pro<br>14 More | velopment<br>ormation related to learning<br>o <u>files</u><br>Profiles<br>files     | and development for    |          |
|                                                                                                    | Performance Management     Pan, evaluate and manage performance and development for your     workforce.     Performance Documents                                                                                                    | Career Planning<br>Manage Career Plan<br>Manage Career Plan<br>Career Progress                                                | nning Self Service<br><u>Plans</u><br>sion Chart                                     |                        |          |
| Succession Planning<br>Manage employee Succession Plans<br>Succession 380'<br>Manage Succession Plans                                                                                                    |                                                                                                    |                                                                                                    |                                                                                      |                        |          |

5.5 Click on the <u>Performance Management</u> link.

Goal Setting Process for Administrators

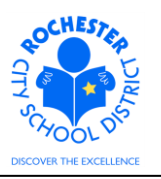

| ORACLE                                                                                                    |      | e   AdditoFavorites   Signio    |
|----------------------------------------------------------------------------------------------------|------|---------------------------------|
| Favorites Main Menu > Manager Self Service                                                                                                    |      |                                 |
| Manager Self Service                                                                                                    |      |                                 |
| Performance Management                                                                                                    | Edit | "Performance Management" Folder |
| Plan, evaluate and manage performance and development for your workforce.                                                                                                    |      |                                 |
| Partormance Documents     Create. Update, and view performance documents for your workforce.     Create Documents     Current Documents     Historical Documents     Movements     Movements     Administrative Tasks |      |                                 |

#### 5.6 Click on the <u>Performance Documents</u> link.

| ORACLE                                                                             |                                                                                                    | Home   Worklist   MultiChannel Console   Add to Favorites   Sion ou |
|------------------------------------------------------------------------------------|----------------------------------------------------------------------------------------------------|---------------------------------------------------------------------|
| Favorites Main Menu > Manager Self Service                                         |                                                                                                    |                                                                     |
| Manager Self Service                                                               |                                                                                                    |                                                                     |
| 📁 Performance Documents                                                            |                                                                                                    | Edit "Performance Documents" Folder                                 |
| Create, update, and view performance documents for your workforce.                 |                                                                                                    |                                                                     |
| Create Documents<br>Create performance documents for your direct reports.          | Update or view your employees' performance documents for the current<br>period.                                  | View your employees' completed performance documents.               |
| View-Only Documents<br>View performance documents for direct and indirect reports. | Administrative Tasks<br>Perform various administrative tasks on your performance documents.<br>Transfer Document |                                                                     |

5.7 Click on the <u>Current Documents</u> link. A roster of the employees whose evaluations are assigned to you will appear as shown below.

| ORAC           | ILE.                         |                   |                |              |                                             | Home   Worki              | list   MultiChannel Console | Add to Favorites | Sign out |
|----------------|------------------------------|-------------------|----------------|--------------|---------------------------------------------|---------------------------|-----------------------------|------------------|----------|
| Favorites M    | ain Menu > Manager Se        | elf Service > Pe  | rformance Ma   | inagement :  | > Performance Documents > Current Documents |                           |                             |                  |          |
|                |                              |                   |                |              |                                             |                           | 🖉 New Window                | 📝 Customize Page | 📰 http   |
| Current        | Performance                  | Documents         | 6              |              |                                             |                           |                             |                  |          |
| Listed below   | are the current performation | ince documents fo | or which you a | re the Manag | er.                                         |                           |                             |                  |          |
| Documents      | s you own                    |                   |                |              | Customize   Find   🛃                        | First 🚺 1-15 of 15 🖸 Last |                             |                  |          |
| Employee<br>ID | Employee                     | Document Type     | Begin Date     | End Date     | Job Title                                   | Status                    |                             |                  |          |
| 9913001        | Fred Flintstone              | RTA 2012-2013     | 09/02/2012     | 06/29/2013   | Tchr-Elem 4-6                               | In Progress               |                             |                  |          |
| 9913002        | Barney Rubble                | RTA 2012-2013     | 09/02/2012     | 06/29/2013   | Tchr-Elem 4-6                               | In Progress               |                             |                  |          |
| 9913003        | Terry Teacher                | RTA 2012-2013     | 09/02/2012     | 06/29/2013   | Tchr-Elem 4-6                               | In Progress               |                             |                  |          |
| 9914004        | Roger Roadrunner             | RTA 2012-2013     | 09/02/2012     | 06/29/2013   | TCHR-KINDERGARTEN-BILINGUAL                 | In Progress               |                             |                  |          |

5.8 Click on the <u>RTA 2012-2013</u> link next to the teacher whose goals you are ready to review.

Goal Setting Process for Administrators

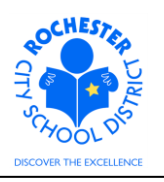

| ORACLE                                                       |                                                                       |                |                                |                            |                                |                         |   |                   |
|--------------------------------------------------------------|-----------------------------------------------------------------------|----------------|--------------------------------|----------------------------|--------------------------------|-------------------------|---|-------------------|
| Favorites Main Menu                                          | > Self Service                                                        | >              | Performance Ma                 | nagement >                 | My Perfo                       | rmance Documents        | > | Current Documents |
| Current Performa                                             | nce Docume                                                            | nts            |                                |                            |                                |                         |   | _                 |
| Document De                                                  | etails                                                                |                |                                |                            |                                |                         |   |                   |
| Barney Rubble, Tch<br>RTA 2012-2013: 09<br>Performance Docum | nr-Elem 4-6<br>9/02/2012 - 06<br>nent Details                         | 29/            | 2013                           |                            |                                |                         |   |                   |
| Employee:<br>Document Type:<br>Template:                     | Barney Rubble<br>RTA 2012-201<br>RTA Teachsca<br>Only<br>Mistor Slate | e<br>3<br>pe 2 | Job<br>Perio<br>2011_AdminDocu | Title:<br>od:<br>ument ID: | Tchr-Elem<br>09/02/201<br>2829 | 1 4-6<br>2 - 06/29/2013 |   |                   |
| Document Drogress                                            | Mister State                                                          |                | Stati                          | us:                        | In Progres                     | S                       |   |                   |
| Step                                                         | 5                                                                     |                | Status                         | Due Date                   | Action                         | Next Action             |   |                   |
| Set Goals                                                    |                                                                       | 0              | Not Started                    | 06/29/2013                 | Edit                           | Complete                |   |                   |
| Complete Manager E                                           | valuation                                                             | 0              | Not Started                    | 06/29/2013                 |                                |                         |   |                   |
| Return to Select Docu                                        | ments                                                                 |                |                                |                            |                                |                         |   |                   |

5.9 Click on the Edit link in the Action column for the Set Goals step.

| ORACLE                                                                                                    |                   |
|----------------------------------------------------------------------------------------------------|-------------------|
| Favorites Main Menu > Manager Self Service > Performance Management > Performance Documents >                                | Current Documents |
| Performance Document - RTA 2012-2013                                                                                         | _                 |
| Performance Criteria                                                                                                    |                   |
| Barney Rubble, Tchr-Elem 4-6<br>RTA 2012-2013: 09/02/2012 - 06/29/2013                                                       |                   |
| Save Complete 🚔 🖃 Return to Document Detail                                                                                  |                   |
| Expand All Collapse All Expand Sections                                                                                      |                   |
| ▽ Professional Development Incentive                                                                                         | _                 |
| Click on the link below to select to view the employee's participation choice in PDI- Professional<br>Development Incentive. |                   |
| RCSD Professional Development Incentive Link                                                                                 |                   |
| Goal Setting: Domain 1 - Planning & Preparation                                                                              | _                 |
| After conferencing with the employee, make agreed upon edits to the goals and/or add additional goals.                       |                   |
| Expand Collapse                                                                                                    |                   |
| ▶ Improve Student Assessments                                                                                                |                   |
| + Add Goal Setting: Domain 1 - Planning & Preparation                                                                        |                   |
| Goal Setting: Domain 2 - Classroom Environment                                                                               | -                 |

5.10 Use the Expand All or the Expand link within each section to display the responses to the PDI questions, TIF questions and the goals that were entered by the teacher.

Goal Setting Process for Administrators

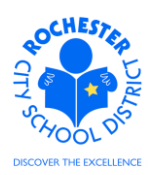

5.11 As you collaborate with the teacher, if you agree to edit a particular goal, click on the Edit *L* icon to edit the goal. For example, you may agree how the achievement of the goal will be measured.

| Performance      | Document - | - RTA     | 2012-2013 |  |
|------------------|------------|-----------|-----------|--|
| 1 CHIVIIII AIIVC | Doodinon   | 1 1 1 1 1 |           |  |

| Edit | Goal         | Setting: | Domain | 1 - | Planning | & | Preparation   |  |
|------|--------------|----------|--------|-----|----------|---|---------------|--|
|      | <b>U</b> Uui | ocungi   | Domain |     | 1 Mining | ~ | i i opulution |  |

| *Title:               | Improve Student A                                               | Improve Student Assessments                                                                                           |            |  |  |  |
|-----------------------|-----------------------------------------------------------------|----------------------------------------------------------------------------------------------------|------------|--|--|--|
| Description:          | Ensure that the st<br>instructional outco<br>students. This wil | udent assessments are aligned properly with<br>omes and are adapted, as necessary, for individual<br>I be measured by | - <b>«</b> |  |  |  |
| Created By:<br>Update | ,<br>Barney Rubble<br><u>Return to Performance Criteria</u>     | 09/14/2012 2:38PM                                                                                                    |            |  |  |  |

5.12 Click the **Update** button to update the goal with the agreed language.

#### v Goal Setting: Domain 1 - Planning & Preparation

After conferencing with the employee, make agreed upon edits to the goals and/or add additional goals.

| Expand                                                                                                    | <u>Collapse</u>               |                                        |                  |       |
|----------------------------------------------------------------------------------------------------|-------------------------------|----------------------------------------|------------------|-------|
| 👻 Improve Studen                                                                                                    | t Assessments                 |                                        |                  |       |
| Description : Ensure that the student assessments are aligned properly with instructional outcomes and are adapted, as necessary, for individual students. This will be measured by |                               |                                        |                  | 1     |
| Created By:<br>Last Modified By:                                                                                                    | Barney Rubble<br>Mister Slate | 09/14/2012 2:38PM<br>09/19/2012 2:48PM | Modification His | story |

5.13 After reviewing and making any agreed-upon edits to the remainder of the goals, the manager will need to "Complete" the goal setting process.

| ► Audit History |                               |
|-----------------|-------------------------------|
| Save Complete   | 🗃 🖃 Return to Document Detail |

Note: the example shown here assumes that the administrator, while collaborating with the teacher, will make the edits to the goals. If desired, the administrator can have the teacher make the agreed upon changes to the goals. However, the administrator will still be responsible for completing the goal setting process in the PeopleSoft ePerformance system once all of the edits are made to the goals.

5.14 Click on the **Complete** button to finalize the goal setting portion of the performance document.

Goal Setting Process for Administrators

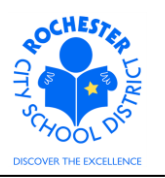

| ORACLE                                                                                      |                     |  |  |  |
|---------------------------------------------------------------------------------------------|---------------------|--|--|--|
| Favorites Main Menu > Manager Self Service > Performance Management > Performance Documents | > Current Documents |  |  |  |
| Performance Document - RTA 2012-2013                                                        |                     |  |  |  |
| Complete Performance Criteria                                                               |                     |  |  |  |
| To confirm that you would like to complete, select the Complete button.                     |                     |  |  |  |
| Complete                                                                                    |                     |  |  |  |

5.15 Once again, click on the **Complete** button to finalize the goal setting step. A confirmation page will appear indicating that you have successfully completed the *Set Goals* step.

| ORACLE                                                                 |                                                                                     |     |                            |                                                  |         |                     |      |                   |
|------------------------------------------------------------------------|-------------------------------------------------------------------------------------|-----|----------------------------|--------------------------------------------------|---------|---------------------|------|-------------------|
| Favorites Main Menu                                                    | > Manager Self                                                                      | Ser | vice > Perform             | nance Manage                                     | ement > | Performance Documen | ts > | Current Documents |
| Current Performance Documents                                          |                                                                                     |     |                            |                                                  |         |                     |      |                   |
| Document Details                                                       |                                                                                     |     |                            |                                                  |         |                     |      |                   |
| Barney Rubble, Tchr-Elem 4-6<br>RTA 2012-2013: 09/02/2012 - 06/29/2013 |                                                                                     |     |                            |                                                  |         |                     |      |                   |
| You have success                                                       | You have successfully completed the Set Goals step.                                 |     |                            |                                                  |         |                     |      |                   |
| Performance Document Details                                           |                                                                                     |     |                            |                                                  |         |                     |      |                   |
| Employee:<br>Document Type:<br>Template:                               | Barney Rubble Job T<br>RTA 2012-2013 Perio<br>RTA Teachscape 2011_AdminDocu<br>Only |     | Title:<br>od:<br>ument ID: | Tchr-Elem 4-6<br>09/02/2012 - 06/29/2013<br>2829 |         |                     |      |                   |
| Manager:                                                               | Mister Slate Status:                                                                |     | JS:                        | In Progress                                      |         |                     |      |                   |
| Document Progress                                                      |                                                                                     |     |                            |                                                  |         |                     |      |                   |
| Step                                                                   |                                                                                     |     | Status                     | Due Date                                         | Action  | Next Action         |      |                   |
| Set Goals                                                              | Set Goals 🗸 Comple                                                                  |     | Completed                  | 06/29/2013                                       | View    |                     |      |                   |
| Complete Manager Evaluation • Not Starte                               |                                                                                     |     | Not Started                | 06/29/2013                                       |         | Start               |      |                   |

Return to Select Documents

- 5.16 **Congratulations!** You have completed the goal setting process for this teacher.
- 5.17 Click on the <u>Return to Select Documents</u> link to return to your roster of teachers to evaluate if you have additional goal setting meetings to conduct or simply **Sign out** of PeopleSoft if you have completed all of your goal setting meetings.

## Goal Setting Process for Administrators

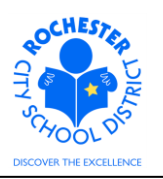

## 6.0 ASSOCIATED DOCUMENTS

6.1 None.

# 7.0 RECORD RETENTION

| Identification       | Storage               | Retention        | Disposition | Protection |
|----------------------|-----------------------|------------------|-------------|------------|
| PeopleSoft           | SharePoint            | Until Superceded |             | N/A        |
| ePerformance initial | ePerformance project  |                  |             |            |
| implementation.      | site. Displayed on    |                  |             |            |
|                      | EngageRochester site. |                  |             |            |
|                      |                       |                  |             |            |
|                      |                       |                  |             |            |

#### **8.0 REVISION HISTORY**

| Date:   | Rev.     | Description of Revision: |
|---------|----------|--------------------------|
| 9/25/12 | Original | Original Document        |
|         |          |                          |

\*\*\*End of Procedure\*\*\*